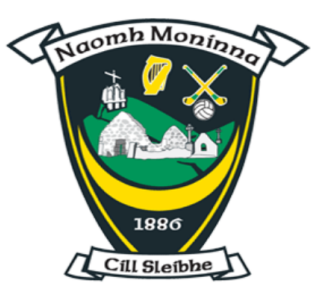

# Killeavy GAC Membership Registration Guide

If you have been using 'Return to Play' to complete Covid Health Questionnaires for yourself or your child(ren), then you already have a Foireann account. Go to www.foireann.ie and login as normal. Click on MEMBERSHIP on the left hand side menu and choose the option that suits. Use this guide to 'Add Family' if required.

If you have never completed a 'Return to Play' health questionnaire, then you probably don't have a Foireann account. Use this guide to help create your account, add a family and complete membership registration.

# Create a Foireann Account

Please complete the following steps to create a Foireann account for yourself

- 1) Go to www.foireann.ie
- 2) Click on 'New User? Register' as shown below

| FOIREANN                                                                                                    |  |  |  |  |
|----------------------------------------------------------------------------------------------------|--|--|--|--|
| Return to play   Membership   Games Management                                                                |  |  |  |  |
| Usemame  Usemame  Usemame  Password  Remember me LOG IN  New user? Register Forgot Username? Forgot Password? |  |  |  |  |

3) This will bring you to the following screen:

| FOIDEANN                                                                        |                                          |
|---------------------------------------------------------------------------------|------------------------------------------|
|                                                                                 | Enter your details                       |
| Return to play   Membership   Games Management                                  | First Name                               |
| First name/Ainm                                                                 | Surname                                  |
| Currame //talana                                                                | Email                                    |
|                                                                                 | Choose a username                        |
| Email Email                                                                     | Password                                 |
| Choose a new username                                                           | Confirm that you are over 18             |
| Password                                                                        | Confirm that you have read the Data      |
| Make sure it's at least 8 characters including a number and a uppercase letter. | Protection Notice (see below)            |
| Confirm password                                                                | Click 'CONTINUE'                         |
| I am at least 18 years old                                                      |                                          |
| I have read the Data Protection Notice                                          | ✓ I am at least 18 years old             |
| ← BACK TO LOGIN CONTINUE                                                        | ✓ I have read the Data Protection Notice |
|                                                                                 |                                          |

4) Verify your email address by logging into your email account and opening the email you have received from Foireann. Please check your junk or spam folder if you can't find the email.

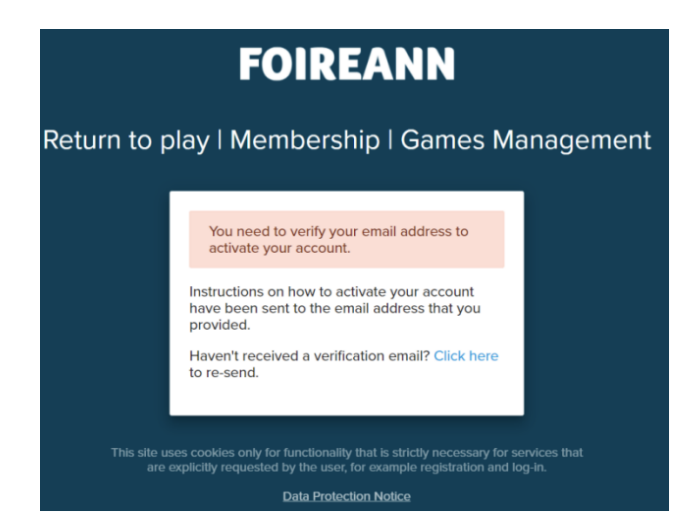

5) Once you click on this link, it will log you in and bring you to the Profile page of your Foireann account. When you first login, there may be a message about Cookies. Scroll to the bottom and click 'Save and Close'. If this doesn't appear, skip this step.

#### 6) Update your profile page:

- Your username, email address and password will be filled in and can't be edited
- Choose gender
- Fill in the Irish name translation by clicking on the magnifying glass beside the text field

| First Name       |   | Surname       |                                      |  |
|------------------|---|---------------|--------------------------------------|--|
| Maeve            |   | O'Neill       |                                      |  |
| Irish First Name |   | Irish Surname |                                      |  |
| Méabh            | Q | O'Neill       | Q.<br>Auto Translato Namo to Gooileo |  |
| Méabh            | Q | O'Neill       | Q<br>Auto Translate Name to Gaeilge  |  |

- Input date of birth (incredibly important as this is used to allocate players into teams)
- Input **phone number** (+44/+353 format)
- Input address
- Input **medical information**. All medical information supplied will remain confidential. This information is important for coaches so they can look out for your child.
- Click yes/no for photo & communication consent
- Add the Killeavy club we are under 'one club' for GAA, LGFA and Camogie
- Finally tick the boxes at the bottom if appropriate and click save.

### Your Club(s)

Please add the club(s) that you are associated with.

|                                  | I have completed the online COVID-19 Return to Play awareness course |
|----------------------------------|----------------------------------------------------------------------|
| Killeavy St Moninna              | View COVID-19 Return to Play awareness course.                       |
| Armagh • GAA • LGFA •<br>Camogie | SAVE<br>DATA PROTECTION NOTICE                                       |
| Administrator                    |                                                                      |
| ADD ANOTHER CLUB                 |                                                                      |

Once you click save, you will be redirected to to the Foireann Home Page.

# **Membership Options**

Your Home Page will look like this:

| Memberships   |                               |              |
|---------------|-------------------------------|--------------|
| Test1 O'Neill | No Membership for 2022 Season | REGISTER NOW |

#### In Killeavy, we have 9 membership options:

| Club Killeavy Family Memberahip<br>2022 waxwa                                                                                                    | G           | Club Killeavy Senior Player<br>2022 waxwa                                                                                                    | G          | Club Killeavy U23 Player<br>2022 women                                                                                 | G          |
|----------------------------------------------------------------------------------------------------|-------------|----------------------------------------------------------------------------------------------------|------------|----------------------------------------------------------------------------------------------------|------------|
| For 1 or 2 adults and up is 6 off-box. See include physing adults and SUBD.<br>↓ 1 + 1 + 2 M f<br>↓ 1 + 1 + 2 M f<br>↓ 1 + 1 + 2 M f<br>↓ 1 + 2 M f<br>↓ 1 + 2 M f<br>\end{pmatrix} + 2 M f<br>\end{pmatrix} + 2 M | G8/P 240.00 | Cut Klawy weekendy for (MC Sector Rayor hart hold to 11198)                                                                                                    | G8P 240.00 | 1 ginging adult have heaven 1010000 and 10102000<br>4 € 14 and<br>4 € 14 and<br>€ Carde metamente, ni Cuje<br>Example: | GBP 120.00 |
| Family Membership<br>2022 masses                                                                                                    | 6999        | Gaalis for Wolkers & Others Player<br>2022 women                                                                                                    | 6999       | Nan-Physing Adult Member<br>2022 water                                                                                 | 6997       |
| For 1-2 reinplange and all obtaine have after 110001  2 or Appt  4 or when  4 or when  4                                                                                                    |             | t Gallo Jula Jayar<br>1 t Adat<br>1 t Adat<br>1 t Ad |            | t abb nunjung sool nunion<br>1 t sabgt<br>1 t sabgt<br>2 t srange<br>4 cost                                            |            |
| - ALGERTIA                                                                                                    | GBP 140.00  | REACHER                                                                                                    | GBP 50.00  | R.G. MILL                                                                                                    | GBP 40.00  |
| Youth: Under 11 Player<br>2022 week                                                                                                    | <b>C337</b> | Youth: Under 13 Player<br>2022 answe                                                                                                    | 6999       | Youth: Under § Player<br>2022 week                                                                                     | 6999       |
| 1 player born between 1112004 and 3112/2015                                                                                                    |             | 1 player born between 1/1/2003 and 31/12/2003                                                                                                    |            | 1 youh piyer born between 01010016-3060018                                                                             |            |
| L oxAdut<br>L tx Youth<br>€ Cent                                                                                                    |             | L tx Adult<br>L 0x Youth<br>€ Cart                                                                                                    |            | L tx Nout<br>L tx Youth<br>€ Card                                                                                      |            |
| 8004758                                                                                                    | GBP 50.00   | REDUCTOR                                                                                                    | 08P 50.00  | REPORTER                                                                                                    | 08P 20.00  |

### Registering as a single one adult member:

If you are registering for just yourself as an adult, you should choose one of the following options:

- Club Killeavy Non-Playing/Family Membership (£240)
- Club Killeavy Senior Player (£240)
- Club Killeavy U23 Player (£120)
- Gaelic for Mothers & Others Player (£50)
- Non Playing Adult Member (£40)

| Club Killeavy Senior Player<br>2022 Season                                                                                                    | For example, here we   |
|----------------------------------------------------------------------------------------------------|------------------------|
| Add Members 2 Con                                                                                                    | are registering a Club |
| Tip: If you can register more than one person in this membership option, the members of your family will appear in the dropdown menus below<br>If the person you wish to register does not appear you can add them in YOUR FAMILY |                        |
| Add Adult Members to this Membership Option<br>An Adult membership option is required for any person who is 18 years of age or older on the 1st of January of the season you are purchasing for                                   |                        |

Killeavy Senior Player. This is a dual LGFA and Camogie player.

Click continue.

The next page will give you a summary of the details you have entered. At the bottom of the page, you must click that you have read the Code of Conduct.

You will then be redirected to the payment page. For Club Killeavy, we offer:

- Pay with card
- Pay in installments (10 months of £24 for over 23s, 8 months of £15 for under 23s)
- Pay later at club (you should only choose this option if you have been specifically instructed to click this option)

For all other non-Club Killeavy options, you can only choose to 'pay with card'.

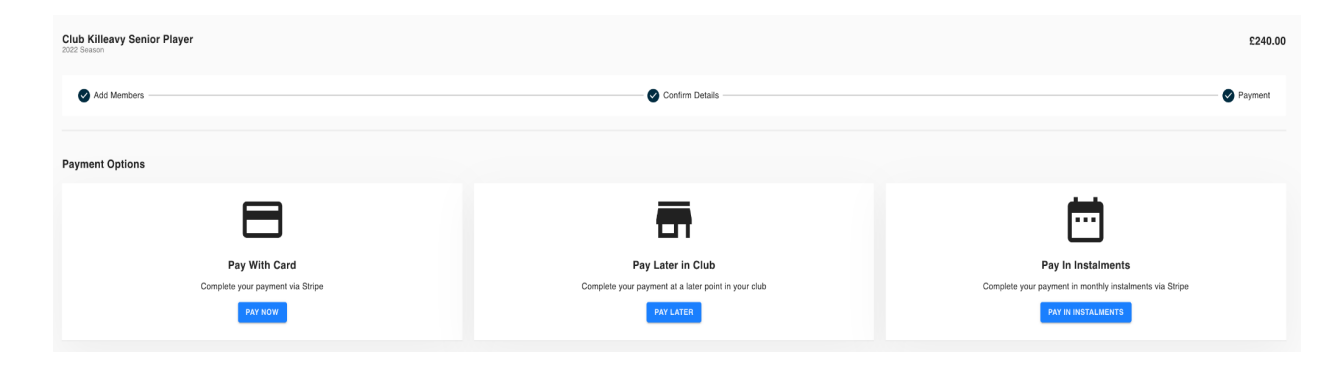

Enter your payment details on the following page. Please note that these payments are powered and secured by Stripe.

| < 🗇 Killeavy St Moninna                                                                    | G Pay                                                                                                    |
|--------------------------------------------------------------------------------------------|----------------------------------------------------------------------------------------------------|
| Club Killeavy Senior Player<br>£240.00<br>Killeavy St Moninna Membership for Test1 O'Neill | Or pay with card                                                                                         |
|                                                                                            | Card information                                                                                         |
|                                                                                            | MM / YY CVC                                                                                              |
| Product                                                                                    | Name on card                                                                                             |
|                                                                                            | Country or region                                                                                        |
|                                                                                            | United Kingdom 🗸                                                                                         |
|                                                                                            | Postal code                                                                                              |
|                                                                                            | Save my info for secure 1-click checkout<br>Pay faster on Killeavy St Moninna and thousands of<br>sites. |
| Powered by <b>stripe</b> Terms Privacy                                                     | Рау                                                                                                    |

# Registering as a family or registering a child:

### Step 1: Create a family

On the home page, click on 'Family' in the menu. Once on the Family page, click on 'add new family'.

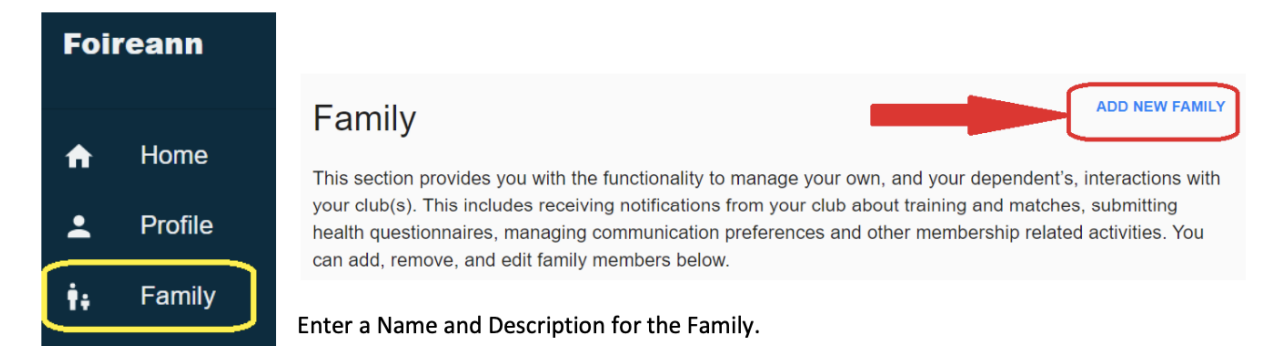

When you confirm your family creation, you will automatically be assigned as a parent/guardian of this new family.

To add children to your profile, click on 'add child' and add your child's first and last name. Continue this process until all children have been added.

| Your Family                                                                                                    |                                         |
|----------------------------------------------------------------------------------------------------|-----------------------------------------|
| This section provides you with the functionality to manage your own, and your dependent's, interactions with your club(s). This includes receiving notifications from your club about training a questionnaires, managing communication preferences and other membership related activities. You can add, remove, and edit family members below. | ADD NEW FAMILY +                        |
| O'Neill                                                                                                    | EDIT DELETE                             |
| Parents / Guardians                                                                                                    | INVITE PARENT / GUARDIAN 🛬              |
| Parents / Guardians within a family have the ability to manage the profiles of children within the group. They receive communications on behalf of those dependents and can respond on their behalf. Additional part the 'Invite Parent / Guardian' button.                                                                                      | rents / guardians can be added by using |
| C Test Parent O'Neill                                                                                                    | EDIT                                    |
| Children                                                                                                    | ADD CHILD +                             |
| This section is for children or dependents of the family. All of their interactions with their club / teams (i.e. membership / communications etc) can be managed by the Parents / Guardians.                                                                                                    |                                         |
| UnfinishedTest O'Neill                                                                                                    | EDIT MOVE REMOVE                        |
| ⊘ Test1 O'Neill                                                                                                    | EDIT MOVE REMOVE                        |
| ⊘ Test2 O'Neill                                                                                                    | EDIT MOVE REMOVE                        |
| ⊘ Test3 O'Neill                                                                                                    | EDIT MOVE REMOVE                        |
| ⊘ Test4 O'Neill                                                                                                    | EDIT MOVE REMOVE                        |

#### THE NEXT STEP IS VERY IMPORTANT:

All children should now appear under your family profile. You will now need to click 'edit' on each child to add their details such as date of birth. This is very important as it will be used when assigning teams and for ensuring that under 18s are only assigned youth memberships.

In the above screenshot, you can see that the 'Unfinished Test' child has a yellow warning triangle beside it to show that the details are not completed. All of the other Test 1-4 children have a green tick to show that their details have been completed fully. Complete all of the profiles with the same info used to create your own profile.

### Step 2: Select a membership option for your family or child

**Example 1:** You have 1 adult and 4 children under 18. You may wish to choose the £140 Family Membership option. The below screenshot shows what this would look like:

| Add Adult Members to this Membership Option                                                                             |                                |                         |
|----------------------------------------------------------------------------------------------------|--------------------------------|-------------------------|
| An Adult membership option is required for any person who is 18 years of age or older on the 1st of January of the seas | on you are purchasing for      |                         |
| Adult 1                                                                                                    | Adult 2                        |                         |
| UnfinishedTest O'Neill                                                                                                  | Please Select +                |                         |
| CAA 1000 PLAYER                                                                                                    | GAA NON PLAYER                 |                         |
| Add Youth Members to this Membership Ontion                                                                             |                                |                         |
| A Youth membership option is required for any person who is 17 years of age or younger on the 1st of January of the se  | ason you are purchasing for    |                         |
| Youth 1                                                                                                    | Youth 2                        | Youth 2                 |
| Test1 O'Neill                                                                                                    | Test2 O'Neill ·                | Test3 O'Neill           |
| Youth PLAYER NON-PLAYER                                                                                                 | GAA<br>Youth PLAYER NON-PLAYER | Youth PLAYER NON-PLAYER |
| GFA PLAYER                                                                                                    | Youth PLAYER                   | Youth PLAYER            |
| Camogie PLAYER                                                                                                    | Camogie RAYER                  | Camogie PLAYER          |
| Youth 4                                                                                                    | Youth 5                        | Youth 6                 |
| Test4 O'Neill *                                                                                                    | Please Select +                | Please Select -         |
| Vouth PLAYER NON-PLAYER                                                                                                 | GAA<br>Youth PLAYER NON-PLAYER | GAA PLAYER NON-PLAYER   |
| Youth PLAYER                                                                                                    | LGFA<br>Youth PLAYER           | LGFA<br>Youth PLAYER    |
| Camogie PLAYER                                                                                                    | Camogle PLAYER                 | Camogle PLAYER          |
|                                                                                                    |                                |                         |

- Adult 1 is automatically only given a GAA 'non-player' option. If you are a playing senior member, you cannot choose the Family option, you must select Club Killeavy.
- Adult 2 is left blank.
- Youth 1 is an under 18 GAA (boy's football or hurling) player.
- Youth 2 is an under 18 LGFA and Camogie dual player.
- Youth 3 is an under 18 LGFA player.
- Youth 4 is an under 18 GAA (boy's football or hurling) player.
- Youth 5 and 6 are left blank.

**Example 2:** You wish to register your children but not register yourself.

You need to individually select the membership option per child. For example here you have:

- Youth 1 is an under 18 GAA (boy's football or hurling) player
- Youth 2 is an under 6 LGFA and Camogie dual player

| Youth: Under 18 Player<br>2022 Season                                                                                                    | Youth: Under 6 Player                                                                                                    |
|----------------------------------------------------------------------------------------------------|----------------------------------------------------------------------------------------------------|
| Add Members                                                                                                    | Add Members —                                                                                                    |
| <ul> <li>Tip: If you can register more than one person in this men</li> <li>If the person you wish to register does not appear you can add</li> </ul> | <ul> <li>Tip: If you can register more than one person in this n</li> <li>If the person you wish to register does not appear you can a</li> </ul> |
| Add Youth Members to this Membership Option<br>A Youth membership option is required for any person who is 17 years of a                              | Add Youth Members to this Membership Option<br>A Youth membership option is required for any person who is 17 years                               |
| Youth 1<br>Test1 O'Neill                                                                                                    | Youth 1<br>Test2 O'Neill                                                                                                    |
| GAA<br>Youth PLAYER                                                                                                    | GAA     PLAYER       Youth     PLAYER       Youth     PLAYER                                                                                      |
| Camogie<br>Youth                                                                                                    | Vouth PLAYER                                                                                                    |

Like before, once you have selected the correct membership and confirmed your details, you will be taken to the payment page.

# Any questions?

If you have any questions, please contact our Club Registrar Leanne Ward +353851648737 or anyone on the registration team: Joan Cameron 07596484128, Shane O'Neill 07814984337, Ed O'Neill 07968828184 and Pauline Curran 07709104158.